# show processes コマンドの使用

内容 はじめに 前提条件 要件 使用するコンボーネント 表記法 背景説明 show processes コマンド show processes cpu コマンド show processes cpu コマンド show processes memory コマンド show processes memory コマンド giunt 2000

### はじめに

このドキュメントでは、show processes コマンドと、コマンド出力から取得される詳細な統計情報について説明します。

#### 前提条件

#### 要件

このドキュメントに関する固有の要件はありません。

#### 使用するコンポーネント

この文書の情報は、次のソフトウェアのバージョンに基づいています。

• Cisco IOS® ソフトウェア リリース 12.2(10b)

このドキュメントの情報は、特定のラボ環境にあるデバイスに基づいて作成されました。このド キュメントで使用するすべてのデバイスは、クリアな(デフォルト)設定で作業を開始していま す。本稼働中のネットワークでは、各コマンドによって起こる可能性がある影響を十分確認して ください。

#### 表記法

ドキュメント表記の詳細は、『シスコ テクニカル ティップスの表記法』を参照してください。

## 背景説明

show processes コマンドは、デバイス上のアクティブなプロセスに関する情報を表示します。プロセスの CPU 利用率統計の詳細を表示するには show processes cpu コマンドを、使用されているメモリ量を表示するには show processes memory コマンドを使用します。

デバイスの CPU またはメモリ使用率レベルが問題の可能性を示しているかどうかを確認するに は、アウトプット インタープリタ ツールを使用します。詳細は、「<u>ルータの CPU 使用率が高い</u> <u>場合のトラブルシューティング</u>」を参照してください。

# ◆ 注:シスコの内部ツールおよび情報にアクセスできるのは、シスコの登録ユーザーのみです。

### show processes コマンド

次に、show processes コマンドの出力例を示します。

<#root>

router#

show processes

| CPU ut | :il        | iza | ition fo | r five | seconds: | 0%/0%; | one | minute: | 0%;    | five   | minu | ites: | 0%        |     |
|--------|------------|-----|----------|--------|----------|--------|-----|---------|--------|--------|------|-------|-----------|-----|
| PID C  | 2 -        | Гу  | Р        | C Run  | time(uS) | Invo   | ked | uSecs   | St     | tacks  | TTY  | Proce | ess       |     |
| 1 (    | 2 9        | sp  | 602F3AF  | 0      | 0        | 1      | 627 | 0       | 2600,  | /3000  | 0    | Load  | Meter     |     |
| 2 L    | <u>ا</u> . | ve  | 60C5BE0  | 0      | 4        |        | 136 | 29      | 5572,  | /6000  | 0    | CEF S | Scanner   |     |
| 3 L    | _ :        | st  | 602D90F  | 8      | 1676     |        | 837 | 2002    | 5740,  | /6000  | 0    | Check | heaps     |     |
| 4 0    | ٦ ا        | ve  | 602D08F  | 8      | 0        |        | 1   | 0       | 5568,  | /6000  | 0    | Chunk | Manager   |     |
| 5 C    | ٦ 1        | ve  | 602DF0E  | 8      | 0        |        | 1   | 0       | 5592,  | /6000  | 0    | Pool  | Manager   |     |
| 6 M    | 1 :        | st  | 60251E3  | 8      | 0        |        | 2   | 0       | 5560,  | /6000  | 0    | Timer | 'S        |     |
| 7 M    | 1 1        | ve  | 600D494  | 0      | 0        |        | 2   | 0       | 5568,  | /6000  | 0    | Seria | ll Backgr | oun |
| 8 M    | 1 1        | ve  | 6034B71  | 8      | 0        |        | 1   | 0       | 2584,  | /3000  | 0    | OIR H | landler   |     |
| 9 M    | 1 1        | ve  | 603FA3C  | 8      | 0        |        | 1   | 0       | 5612,  | /6000  | 0    | IPC Z | Zone Mana | ger |
| 10 M   | 1 1        | ve  | 603FA1A  | 0      | 0        | 8      | 124 | 0       | 5488,  | /6000  | 0    | IPC F | Periodic  | Tim |
| 11 M   | 1 1        | ve  | 603FA22  | 0      | 0        |        | 9   | 0       | 4884,  | /6000  | 0    | IPC S | Seat Mana | ger |
| 12 L   | <u> </u>   | ve  | 6040681  | 8      | 124      | 2      | 003 | 61      | 5300,  | /6000  | 0    | ARP ] | Input     |     |
| 13 M   | 1 1        | ve  | 6058163  | 8      | 0        |        | 1   | 0       | 5760,  | /6000  | 0    | HC Co | ounter Ti | mer |
| 14 M   | 1 1        | ve  | 605E3D0  | 0      | 0        |        | 2   | 0       | 5564,  | /6000  | 0    | DDR 1 | imers     |     |
| 15 M   | 1 1        | ve  | 605FC6B  | 8      | 0        |        | 2   | 01      | L1568, | /12000 | 0 (  | Diale | er event  |     |
|        |            |     |          |        |          |        |     |         |        |        |      |       |           |     |

次の表に、show processes のコマンド出力のフィールドの一覧と説明を示します。

| フィールド               | 説明                                         |
|---------------------|--------------------------------------------|
| CPU utilization for | 過去 5 秒間の CPU 利用率。2 番目の数字は、割り込みレベルで使われた CPU |
| five seconds        | 時間の比率を示します。                                |

| one minute   | 過去1分間の CPU 利用率                                                                                                    |
|--------------|----------------------------------------------------------------------------------------------------|
| five minutes | 過去 5 分間の CPU 利用率                                                                                                    |
| PID          | プロセス ID                                                                                                    |
| Q            | プロセス キュー プライオリティ。可能な値:C(重大)、H(高)、M(中<br>)、L(低)。                                                                                                    |
| Ту           | スケジューラ テスト。使用可能な値: * (現在実行中)、E (イベントを待<br>機)、S (実行できる状態、プロセッサを任意に解放)、rd (実行できる状態<br>、ウェイクアップ状態が発生)、we (イベントを待機)、sa (絶対時間まで<br>スリープ)、si (一定時間スリープ)、sp (一定時間スリープ(代替コール<br>)、st (タイマーが切れるまでスリープ)、hg (ハング、プロセスは再実行<br>されない)、xx (デッド:プロセスが終了したが、削除されていない)。 |
| РС           | 現在のプログラム カウンタ                                                                                                    |
| Runtime(uS)  | プロセスが使用した CPU 時間(マイクロ秒)                                                                                                    |
| Invoked      | プロセスが呼び出された回数                                                                                                    |
| uSecs        | 各プロセス呼び出しの CPU 時間(マイクロ秒)                                                                                                    |
| Stacks       | 低水準値または使用可能な総スタック容量(バイトで表示)                                                                                                    |
| ТТҮ          | プロセスを制御する端末                                                                                                    |
| プロセス         | プロセスの名前。詳細は、このドキュメントの「プロセス」のセクションを参<br>照してください。                                                                                                    |

✤ 注:ネットワークサーバーのクロック解像度は 4000 マイクロ秒であるため、ランタイムは、多数の呼び出しまたは妥当な測定ランタイムの後にのみ信頼できると見なされます。

## show processes cpu $\exists \forall \lor \lor$

show processes cpu コマンドは、ルータ内のアクティブなプロセスとその CPU 使用率統計に関

する情報を表示します。次に、show processes cpu コマンドの出力例を示します。

#### <#root>

router#

show processes cpu

| CPU ı | utilization | for five se | econds: | 8%/4%; | one minu      | ute: 6%; | fi  | ve minutes: 5%    |
|-------|-------------|-------------|---------|--------|---------------|----------|-----|-------------------|
| PID   | Runtime(uS) | Invoked     | uSecs   | 5Sec   | : 1Min        | 5Min     | TTY | Process           |
| 1     | 384         | 32789       | 11      | 0.00%  | 6 0.00%       | 0.00%    | 0   | Load Meter        |
| 2     | 2752        | 1179        | 2334    | 0.73%  | 1.06%         | 0.29%    | 0   | Exec              |
| 3     | 318592      | 5273        | 60419   | 0.00%  | 0.15%         | 0.17%    | 0   | Check heaps       |
| 4     | 4           | - 1         | 4000    | 0.00%  | 0.00%         | 0.00%    | 0   | Pool Manager      |
| 5     | 6472        | 6568        | 985     | 0.00%  | 0.00%         | 0.00%    | 0   | ARP Input         |
| 6     | 10892       | 9461        | 1151    | 0.00%  | 0.00%         | 0.00%    | 0   | IP Input          |
| 7     | 67388       | 53244       | 1265    | 0.16%  | 0.04%         | 0.02%    | 0   | CDP Protocol      |
| 8     | 145520      | 166455      | 874     | 0.40%  | 0.29%         | 0.29%    | 0   | IP Background     |
| 9     | 3356        | 5 1568      | 2140    | 0.08%  | 0.00%         | 0.00%    | 0   | BOOTP Server      |
| 10    | 32          | 5469        | 5       | 0.00%  | 0.00%         | 0.00%    | 0   | Net Background    |
| 11    | 42256       | 163623      | 258     | 0.16%  | 0.02%         | 0.00%    | 0   | Per-Second Jobs   |
| 12    | 189936      | 163623      | 1160    | 0.00%  | 6 0.04%       | 0.05%    | 0   | Net Periodic      |
| 13    | 3248        | 6351        | 511     | 0.00%  | 0.00%         | 0.00%    | 0   | Net Input         |
| 14    | 168         | 32790       | 5       | 0.00%  | 6 0.00%       | 0.00%    | 0   | Compute load avgs |
| 15    | 152408      | 2731        | 55806   | 0.98%  | <b>0.12</b> % | 0.07%    | 0   | Per-minute Jobs   |
|       |             |             |         |        |               |          |     |                   |

次の表に、show processes cpu 出力のフィールドの一覧と説明を示します。

| フィールド                            | 説明                                                                         |
|----------------------------------|----------------------------------------------------------------------------|
| CPU utilization for five seconds | 過去 5 秒間の CPU 利用率。1 番目の数字はトータルを示し、2 番目の数<br>字は、割り込みレベルで使われた CPU 時間の比率を示します。 |
| one minute                       | 過去1分間の CPU 利用率                                                             |
| five minutes                     | 過去 5 分間の CPU 利用率                                                           |
| PID                              | プロセス ID                                                                    |
| Runtime(uS)                      | プロセスが使用した CPU 時間(マイクロ秒)                                                    |
| Invoked                          | プロセスが呼び出された回数                                                              |
| uSecs                            | 各プロセス呼び出しの CPU 時間(マイクロ秒)                                                   |
| 5Sec                             | 最後の 5 秒間のタスクによる CPU 利用率                                                    |

| 1Min | 最後の1分間のタスクによる CPU 利用率                           |
|------|-------------------------------------------------|
| 5Min | 最後の 5 分間のタスクによる CPU 利用率                         |
| ТТҮ  | プロセスを制御する端末                                     |
| プロセス | プロセスの名前。詳細は、このドキュメントの「プロセス」のセクショ<br>ンを参照してください。 |

✤ 注:ネットワークサーバーのクロック解像度は 4000 マイクロ秒であるため、ランタイムは、多数の呼び出しまたは妥当な測定ランタイムの後にのみ信頼できると見なされます。

## 

show processes cpu history コマンドは、一定期間(1 分、1 時間、および 72 時間)のルータの 合計 CPU 使用率を、それぞれ 1 秒、1 分、および 1 時間単位で ASCII グラフ形式で表示します 。最大使用率は 1 秒ごとに測定と記録が行われます。1 秒間の平均使用率が計算されます。

次に、出力の1時間の部分の出力例を示します。

<#root>

router#

show processes cpu history

!--- One minute output omitted

|     | 6  | 66  | 57  | 77 | 6  | 86  | 55 | 7! | 56  | 56  | 7 | 6  | 67  | 6   | 6 | 66 | 56 | 66  | 7 | 66  | 57  | 76  | 57 | 7 | 6  | 76  | 57  | 6 | 66  | 56 | 6 | 76 | 56 | 76 | 57 | 7( | 67 | 76  | 6 | 65 | 6  | 66 | 56 | 7 |
|-----|----|-----|-----|----|----|-----|----|----|-----|-----|---|----|-----|-----|---|----|----|-----|---|-----|-----|-----|----|---|----|-----|-----|---|-----|----|---|----|----|----|----|----|----|-----|---|----|----|----|----|---|
|     | 6  | 37  | 8(  | )1 | 6  | 19  | 98 | 99 | 93  | 35  | 1 | 3  | 70  | )9  | 7 | 71 | 19 | 99  | 1 | 44  | 43  | 37  | 3  | 2 | 3  | 58  | 86  | 8 | 99  | 93 | 2 | 74 | 10 | 8  | 58 | 2  | 69 | )6  | 4 | 39 | 92 | 26 | 51 | 3 |
| 100 |    |     |     |    |    |     |    |    |     |     |   |    |     |     |   |    |    |     |   |     |     |     |    |   |    |     |     |   |     |    |   |    |    |    |    |    |    |     |   |    |    |    |    |   |
| 90  |    |     |     |    |    |     |    |    |     |     |   |    |     |     |   |    |    |     |   |     |     |     |    |   |    |     |     |   |     |    |   |    |    |    |    |    |    |     |   |    |    |    |    |   |
| 80  |    |     |     |    |    | *   |    | *  |     |     |   |    |     |     |   |    |    |     |   |     |     |     |    |   | •  | *   | *   |   |     |    |   | *  |    | *  | *  |    | *  | ł   |   |    |    |    |    |   |
| 70  | *  | *   | 1   | ** | *: | * * | ÷  | *  |     | *   | * |    | * * | * * | * | *  | \$ | * * | * |     | ż   | * * | *  | * | •  | * * | * * | * | * * | ¥  |   | *  |    | ** | ** | *: | ** | * * |   |    |    | \$ | ¥  | * |
| 60  | #  | * * | *7  | ## | *; | ##  | ŧ* | #  | * * | * * | # | #; | ##  | ŧ#  | * | #* | *# | ŧ#  | # | * : | * 4 | * * | *  | # | *; | ##  | ##  | * | #'  | *# | * | ## | ŧ× | #` | *# | #  | *# | ŧ*  | # | #* | *  | ** | ** | # |
| 50  | #  | ##  | #7  | ## | #; | ##  | ŧ# | #1 | ##  | ##  | # | #; | ##  | ŧ#  | # | ## | ## | ŧ#  | # | #7  | ##  | ##  | #  | # | #: | ##  | ##  | # | ##  | ## | # | ## | ## | ## | ## | #7 | ## | ##  | # | ## | #  | ## | ## | # |
| 40  | #  | ##  | #7  | ## | #; | ##  | ŧ# | #1 | ##  | ##  | # | #; | ##  | ŧ#  | # | ## | ## | ŧ#  | # | #7  | ##  | ##  | #  | # | #: | ##  | ##  | # | ##  | ## | # | ## | ## | ## | ## | #7 | ## | ##  | # | ## | #  | ## | ## | # |
| 30  | #  | ##  | #7  | ## | #; | ##  | ŧ# | #1 | ##  | ##  | # | #; | ##  | ŧ#  | # | ## | ## | ŧ#  | # | #7  | ##  | ##  | #  | # | #: | ##  | ##  | # | ##  | ## | # | ## | ## | ## | ## | #7 | ## | ##  | # | ## | #  | ## | ## | # |
| 20  | #  | ##  | #7  | ## | #; | ##  | ŧ# | #1 | ##  | ##  | # | #; | ##  | ŧ#  | # | ## | ## | ŧ#  | # | #7  | ##  | ##  | #  | # | #: | ##  | ##  | # | ##  | ## | # | ## | ## | #‡ | ## | #7 | ## | ##  | # | ## | #  | ## | ## | # |
| 10  | #  | ##  | #7  | ## | #; | ##  | ŧ# | #1 | ##  | ##  | # | #; | ##  | ŧ#  | # | ## | ## | ŧ#  | # | #7  | ##  | ##  | #  | # | #: | ##  | ##  | # | ##  | ## | # | ## | ## | #‡ | ## | #7 | ## | ##  | # | ## | #  | ## | ## | # |
|     | 0. |     | . ! | 5. |    |     | 1  |    |     |     | 1 |    |     |     | 2 |    |    |     | 2 |     |     |     | 3  |   |    |     | 3   |   |     |    | 4 |    |    | .4 | 1. |    |    | . 5 |   |    |    | 5. |    |   |
|     |    |     |     |    |    |     | 0  |    |     |     | 5 |    |     |     | 0 |    |    |     | 5 |     |     |     | 0  |   |    |     | 5   |   |     |    | 0 |    |    |    | 5  |    |    | 0   | ) |    |    | 5  |    |   |
|     |    |     |     |    |    |     |    |    |     |     |   |    |     |     |   |    |    |     |   |     |     |     |    |   |    |     |     |   |     |    |   |    |    |    |    |    |    |     |   |    |    |    |    |   |
|     |    |     |     |    |    |     |    | CI | Ρl  | J%  | Ś | р  | er  | •   | m | ir | าเ | ıt  | e |     | (1  | la  | ۱S | t | (  | 60  | )   | m | ir  | าน | t | es | 5) |    |    |    |    |     |   |    |    |    |    |   |
|     |    |     |     |    |    |     | *  | -  | =   | m   | a | X  | in  | าน  | m | (  | CF | ٧   | % |     |     | #   | ł  | = | į  | a١  | /e  | r | ag  | ge |   | CF | νU | %  |    |    |    |     |   |    |    |    |    |   |

- グラフの Y 軸は CPU の利用率です。
- ・ グラフのX軸は、グラフに表示されている期間内の増分を表します。この例では、過去1
   時間の分ごとの増分です。一番新しい測定結果がX軸の左端に表示されます。
- 上部の2行は縦に読み、増分中に記録された CPU 使用率の最高値が表示されます。
- 前の例では、記録された最後の1分間の CPU 使用率は 66% です。ルータは、その1分間 に1回だけ 66% に到達することも、何度も 66% に到達することもできます。ルータは、 増分中に到達したピークと、その増分の過程での平均のみを記録します。

#### show processes memory コマンド

show processes memory コマンドは、ルータのアクティブプロセスと使用メモリに関する情報を 表示します。次に、show processes memory コマンドの出力例を示します。

<#root>

router>

show processes memory

| Total: | : 10 | 6206400, Used | l: 7479116, | Free: 9872 | 7284    |         |                  |
|--------|------|---------------|-------------|------------|---------|---------|------------------|
| PID T  | ΓTΥ  | Allocated     | Freed       | Holding    | Getbufs | Retbufs | Process          |
| 0      | 0    | 81648         | 1808        | 6577644    | 0       | 0       | *Init*           |
| 0      | 0    | 572           | 123196      | 572        | 0       | 0       | *Sched*          |
| 0      | 0    | 10750692      | 3442000     | 5812       | 2813524 | 0       | *Dead*           |
| 1      | 0    | 276           | 276         | 3804       | 0       | 0       | Load Meter       |
| 2      | 0    | 228           | 0           | 7032       | 0       | 0       | CEF Scanner      |
| 3      | 0    | 0             | 0           | 6804       | 0       | 0       | Check heaps      |
| 4      | 0    | 18444         | 0           | 25248      | 0       | 0       | Chunk Manager    |
| 5      | 0    | 96            | 0           | 6900       | 0       | 0       | Pool Manager     |
| 6      | 0    | 276           | 276         | 6804       | 0       | 0       | Timers           |
| 7      | 0    | 276           | 276         | 6804       | 0       | 0       | Serial Backgroun |
| 8      | 0    | 96            | 0           | 3900       | 0       | 0       | OIR Handler      |
| 9      | 0    | 96            | 0           | 6900       | 0       | 0       | IPC Zone Manager |
| 10     | 0    | 0             | 0           | 6804       | 0       | 0       | IPC Periodic Tim |
| 11     | 0    | 17728         | 484         | 11156      | 0       | 0       | IPC Seat Manager |
| 12     | 0    | 288           | 136         | 7092       | 0       | 0       | ARP Input        |
|        |      |               |             |            |         |         |                  |
|        |      |               |             |            |         |         |                  |
| 90     | 0    | 0             | 0           | 6804       | 0       | 0       | DHCPD Timer      |
| 91     | 0    | 152           | 0           | 6956       | 0       | 0       | DHCPD Database   |
|        |      |               |             | 7478196 T  | otal    |         |                  |

◆ より、一部のデバイス(Cisco 7304 など)では、合計が show processes memory で表示されるプロセッサメモリの合計ではなく、プロセッサメモリと IO メモリの合計として表示されます。

次の表に、show processes memory のコマンド出力のフィールドと説明を示します。

| フィール<br>ド | 説明                                                                                                    |
|-----------|----------------------------------------------------------------------------------------------------|
| 合計        | 保持されているメモリの合計量。                                                                                                    |
| Used      | メモリの使用総量.                                                                                                    |
| Free      | メモリの空き総量.                                                                                                    |
| PID       | プロセス ID                                                                                                    |
| ТТҮ       | プロセスを制御する端末。                                                                                                    |
| Allocated | プロセスによって割り当てられたメモリのバイト数。                                                                                                    |
| Freed     | 最初に割り当てたユーザとは無関係に、プロセスにより解放されたメモリのバイト数<br>。                                                                                                    |
| Holding   | プロセスによって保持されているメモリの量。このパラメータは、メモリリークが疑<br>われる場合のトラブルシューティングに役立ちます。プロセスがメモリを消費し、そ<br>の消費が一定期間にわたって増加する場合は、メモリリークが発生している可能性が<br>あります。詳細は、「 <u>メモリ リークの不具合」を参照してください。</u> |
| Getbufs   | プロセスがパケット バッファを要求した回数.                                                                                                    |
| Retbufs   | プロセスがパケット バッファを解放した回数.                                                                                                    |
| プロセス      | プロセスの名前。詳細は、このドキュメントの「プロセス」のセクションを参照して<br>ください。                                                                                                    |
| 合計        | すべてのプロセスによって保持されているメモリの合計量。                                                                                                    |

# プロセス

次の表では、show processes、show processes cpu、および show processes memory の出力の 個々のプロセスについて説明します。これはすべてを網羅したリストではありません。

| プロセス                  | 説明                                                                                                    |
|-----------------------|----------------------------------------------------------------------------------------------------|
| ARP Input             | 着信する Address Resolution Protocol(ARP)要求を処理します。                                                                                                    |
| BGP I/O               | Border Gateway Protocol(BGP; ボーダー ゲードウェイ プロトコル)メッセージの<br>読み取り、書き込み、実行を処理します。                                                                                               |
| BGP スキ<br>ャナ          | BGP およびメインルーティングテーブルをスキャンして一貫性を確保します(これ<br>は別のプロセスであり、時間がかかる場合があります)。                                                                                                    |
| BGP ルー<br>タ           | 設定がフル装備されたときに開始されるメインの BGP プロセス。                                                                                                    |
| BOOTP サ<br>ーバ         | ゲートウェイ ブートストラップ プロトコル(BOOTP)サーバープロセス。                                                                                                    |
| CallMIB<br>Background | 通話履歴が期限切れになり、通話情報が収集された場合、通話履歴を削除します。                                                                                                    |
| CDP                   | ・ メイン Cisco Discovery Protocol(CDP):各インターフェイスの CDP 初期化<br>を処理します。                                                                                                    |
| Protocol              | ・ 着信パケットの場合、CDP キューとタイマーを監視して、処理を行います。                                                                                                    |
|                       | ・ タイマー イベントの場合、アップデートを送信します。                                                                                                    |
| Check<br>heaps        | 毎分メモリをチェックします。プロセッサで破損が見つかった場合、強制的に再起<br>動させます。                                                                                                    |
| Compute<br>load avgs  | <ul> <li>ネットワーク インターフェイスごとの 5 分間の指数関数的に衰えた出力ビット レートと、システム全体の負荷要素を計算します。負荷平均は、次の式で計算されます。平均 = ((平均 - 間隔)* exp(-t/C))+間隔。ここで、t = 5 秒、C = 5 分、exp(-5/60*5)) = .983</li> </ul> |
|                       | <ul> <li>各インターフェイスの負荷を(1つずつ)計算し、バックアップインターフェ<br/>イスの負荷を確認します(負荷に基づいてインターフェイスを有効化またはシ</li> </ul>                                                                            |

|                       | ャットダウンします)。                                                                                                    |
|-----------------------|----------------------------------------------------------------------------------------------------|
| *Dead*                | 現在、DEAD 状態のグループとしたものを処理します。詳細については、「 <u>メモリ</u><br><u>問題のトラブルシューティング</u> 」を参照してください。                                                                                             |
| Exec                  | コンソール EXEC セッションを処理します。高優先度。                                                                                                    |
| Hybridge<br>Input     | 高速パスを通過する着信トランスペアレント ブリッジ パケットを処理します。                                                                                                    |
| *Init*                | システム初期化                                                                                                    |
| IP                    | <ul> <li>カプセル化を変更した場合(たとえば、インターフェイスが新しい状態に移行した場合、IP アドレスが変更された場合、新しい Data Exchange<br/>Interface(DXI)マップを追加した場合、または一部のダイヤラタイマーが期限切れになった場合)に呼び出されます。</li> </ul>                   |
| Background            | ・ Internet Control Message Protocol(ICMP)リダイレクトキャッシュの定期的<br>なエージングを行います。                                                                                                    |
|                       | • インターフェイスのステータスに基づいてルーティングテーブルを変更します<br>。                                                                                                    |
| IP Cache<br>Ager      | ルーティング キャッシュのエージングを行い、古い再帰ルートを直します。エージ<br>ャは指定時間ごとに1度(デフォルトで1分に1度)実行し、再帰ルーティングの<br>変更によりエントリが無効になっていないことを確認します。このエージャには、<br>キャッシュ全体が約 20 分ごとにリフレッシュされていることを確認するという別の<br>機能もあります。 |
| IP Input              | プロセススイッチング IP パケット                                                                                                    |
| IP-RT<br>Background   | 定期的に最後の再ソートおよび IP スタティック ルートのゲートウェイを修正します<br>。このプロセスは、(ラストリゾートゲートウェイが依存する)静的ルートが変更<br>された直後に、オンデマンドで呼び出されます。                                                                     |
| ISDNMIB<br>Background | ISDN トラップ サービスを送り、コール キューが古くなっている場合にそれを削除<br>します。                                                                                                    |
| ISDN<br>Timers        | ISDN キャリア タイマー イベントを処理します。                                                                                                    |

| Load Meter           | 5 分ごとの各プロセスの負荷平均、および 5 分間の指数減衰平均法による平均ビジ<br>ー タイムを計算します。負荷平均は、次の式で計算されます。平均 =((平均 - 間<br>隔)* exp(-t/C))+ 間隔。ここで、<br>・ t = 5 秒、C = 5 分、exp (-5/(60*5)) = .983~= 1007/1024<br>・ t = 5 秒、C = 1 分、exp (-5/60) = .920~= 942/1024                                                                            |
|----------------------|----------------------------------------------------------------------------------------------------|
| Multilink<br>PPP out | ファースト スイッチングからキューイングされた(発信ハーフ ファースト スイッ<br>チング)マルチリンク パケットを処理します。                                                                                                    |
| Net<br>Background    | <ul> <li>種々のネットワーク関係のバックグラウンド タスクを実行します。これらのタ<br/>スクは迅速に実行する必要があり、いかなる理由があってもブロックすること<br/>はできません。net_background プロセスで呼ばれるタスク(たとえば、イン<br/>ターフェイスのデスロットリング)は、タイムクリティカルです。</li> <li>「Compute load avgs」、「Per-minute Jobs」、および「Net Input」プロセス<br/>を実行します。</li> <li>インターフェイスがスロットリングされたときに処理します。</li> </ul> |
| Net Input            | <ul> <li>別の方法で不明パケットを処理します。これはプロセスレベルで行われるため、入力キューが機能し始めます。割り込みレベルで操作すると、ルータを簡単にロックできます。</li> <li>ブリッジに提供する既知のプロトコルを処理します。この場合、net_input はパケットを NULL に送るか、ブリッジ処理します。</li> </ul>                                                                                                    |
| Net<br>Periodic      | 次のようなインターフェイス定期機能を毎秒実行します。 <ul> <li>定期カウンタをリセットします</li> <li>入力エラー率カウンタをクリアします</li> <li>シリアル回線をチェックして、不具合から再起動するかどうかを確認します</li> <li>定期的なキープアライブ機能を実行します</li> <li>プロトコル ルーティング テーブルの整合性を確認します</li> <li>回線プロトコルのアップまたはダウンイベントを通知するブリッジ状態の一貫性を確認します</li> </ul>                                             |
| Per-minute<br>Jobs   | 次のタスクを1分に1回実行します。<br>・ スタック使用状況の分析<br>・ ロー スタックのアナウンス                                                                                                    |

ſ

|                      | ・ 登録されている one_minute ジョブの実行                                                                                                    |
|----------------------|----------------------------------------------------------------------------------------------------|
| Per-second<br>Jobs   | さまざまなタスクを毎秒実行します。登録された one_second ジョブを実行します<br>。                                                                                                    |
| Pool<br>Manager      | マネージャプロセスは、拡張を管理し、割り込みレベルでダイナミックプールから<br>の要求を破棄します。                                                                                                    |
| PPP<br>Manager       | <ul> <li>すべての PPP 有限状態マシン(FSM)の動作を管理し、PPP 入力パケットと<br/>インターフェイスの遷移を処理します。</li> <li>PPP キューおよび PPP タイマー(ネゴシエーション、認証、アイドルなど<br/>)をモニターします。</li> </ul>                                                                                                    |
| OSPF<br>Router       | メインの Open Shortest Path First(OSPF)プロセス                                                                                                    |
| OSPF Hello           | hello を受け取る OSPF プロセス                                                                                                    |
| *Sched*              | スケジューラ                                                                                                    |
| Serial<br>Background | イベントを監視し、各期限満了イベント用の正しいサービス ルーチンに分岐します<br>(主にインターフェイスのリセット)。                                                                                                    |
| スパニング<br>ツリー         | <ul> <li>複数スパニング ツリー アルゴリズムを処理する単一のプロセスであるスパニ<br/>ング ツリー プロトコルを実行します。</li> <li>Spanning Tree Protocol (STP; スパニング ツリー プロトコル)キューを監視<br/>します。 <ul> <li>着信 STP パケットを処理します。</li> </ul> </li> <li>STP タイマーを監視します。 <ul> <li>ハロー タイマー</li> <li>トポロジ変更タイマー</li> <li>Digital Equipment Corporation (DEC)短期エージング アウト タイマー</li> <li>転送遅延タイマー</li> <li>メッセージ経過時間タイマー</li> </ul> </li> </ul> |

| Tbridge<br>Monitor | <ul> <li>「対象パケット」を適切なハンドラにディスパッチします(「対象トラフィック」は、Cisco Group Management Protocol(CGMP)、Internet Group Management Protocol(IGMP)、OSPF パケット [マルチキャスト] です)</li> <li>ステーション エントリのエージアウトおよび回線グループのアクティブ回線をチェックするマルチキャスト タイマーを監視します。</li> </ul>                                               |
|--------------------|----------------------------------------------------------------------------------------------------|
| TCP Driver         | Transmission Control Protocol(TCP)接続を介してパケットデータを送信します。<br>接続を開始/終了します。また、キューがいっぱいになるとパケットをドロップしま<br>す。Remote Source-Route Bridging(RSRB)、シリアルトンネリング(STUN)、<br>X.25 スイッチング、X.25 over TCP/IP(XOT)、Data-Link Switching(DLSW)、<br>変換、およびルータで開始または終了するすべての TCP 接続は、現在 TCP ドライ<br>バを使用しています。 |
| TCP Timer          | タイムアウト パケットの再送信を処理します。                                                                                                    |
| Virtual exec       | Virtual Type Terminal(vty)回線(ルータ上の telnet セッションなど)を処理します<br>。                                                                                                    |

CPU 使用率が高いこと自体は、デバイスに問題があることを示しているわけではありません。 おおまかな指針として、長期間にわたり、高い CPU の利用率が続いた場合に初めて、問題があ ることを意味します。さらに、これらのコマンドは障害を示すものではなく、問題の原因を特定 するのに役立ちます。

## 関連情報

- <u>Cisco ルータの CPU 使用率が高い場合のトラブルシューティング</u>
- <u>メモリの問題に関するトラブルシューティング</u>
- シスコのテクニカルサポートとダウンロード

翻訳について

シスコは世界中のユーザにそれぞれの言語でサポート コンテンツを提供するために、機械と人に よる翻訳を組み合わせて、本ドキュメントを翻訳しています。ただし、最高度の機械翻訳であっ ても、専門家による翻訳のような正確性は確保されません。シスコは、これら翻訳の正確性につ いて法的責任を負いません。原典である英語版(リンクからアクセス可能)もあわせて参照する ことを推奨します。